# AKADEMIA MORSKA W SZCZECINIE

Instytut Inżynierii Ruchu Morskiego Zakład Urządzeń Nawigacyjnych

## <u> Ówiczenie nr 7</u>

Ocena dokładności wskazań odbiornika GPS MAP 2010C systemu GPS

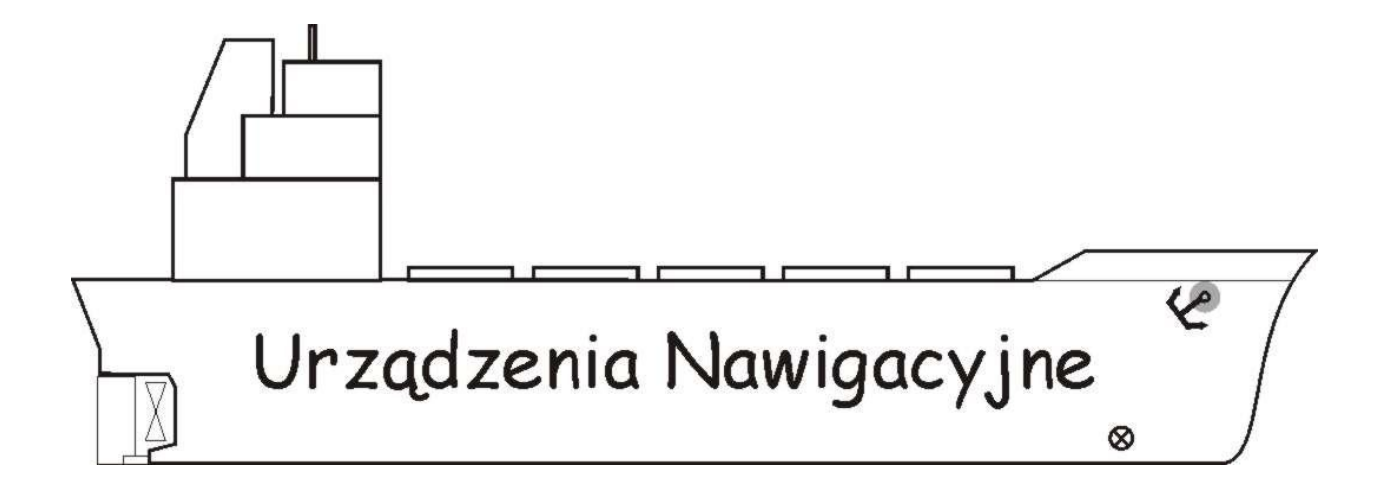

Szczecin 2011

# Temat: Ocena dokładności wskazań odbiornika Garmin GPS MAP 2010C systemu GPS

## 1. Cel ćwiczenia:

Celem ćwiczenia jest praktyczne wykorzystanie odbiornika nawigacyjnego GPS MAP 2010C systemu GPS firmy Garmin ze szczególnym uwzględnieniem funkcji GPS i nawigacyjnych do określania pozycji oraz oceną jego dokładności na podstawie analizy statystycznej oraz teorii błędu.

#### 2. Zakres przygotowania teoretycznego i części wstępnej sprawozdania:

Do zaliczenia ćwiczenia obowiązuje znajomość zasady działania systemu GPS. W szczególności obowiązuje: znajomość segmentów systemu GPS, zasady pomiaru linii pozycyjnej i pozycji obserwowanej, procedury wyboru elipsoidy odniesienia, źródeł błędów, stosowanych filtrów statystycznych, zasady pomiaru poprawek różnicowych i ich transmisji, stosowanych formatów redukcji błędów poprawek, uzyskiwanych dokładności.

#### Część wstępna sprawozdania winna zawierać

- tabelę nagłówkową
- cel ćwiczenia
- opis układu pomiarowego
- algorytm wykonywania ćwiczenia

## Na zajęcia należy przynieść dyskietkę lub PenDrive!!!

#### 3. Opis układu pomiarowego:

Ćwiczenie wykonywane jest w sali 405 przy stanowisku odbiornika nawigacyjnego GARMIN GPSMAP 2010C z podłączonym odbiornikiem poprawek różnicowych GBR21 oraz komputerem klasy PC na którym zainstalowano program MapSource.

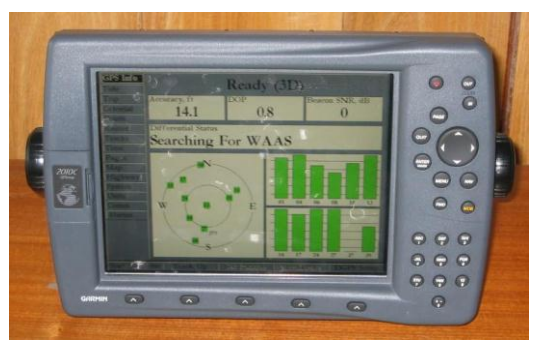

Rys. 4.1. Odbiornik systemu GPS GARMIN GPSMAP 2010C.

GPSMAP 2010C jest 12 kanałowym odbiornikiem z możliwością pracy w trybie różnicowym oraz zdolnym do odbierania poprawek z systemu WAAS/EGNOS/MSAS.

Czas akwizycji mieści się w przedziale 15 do 45 sekund oraz 2 minuty przy całkowitym braku almanachu. Częstotliwość odświeżania pozycji wynosi 1 s.

Odbiornik posiada dwa porty, które umożliwiają współpracę z innymi urządzeniami poprzez protokół NMEA 0183. Dodatkowo pierwszy port obsługuje również format GARMIN, który umożliwia wymianę danych z innym odbiornikiem oraz współpracę z komputerem wyposażonym w program MapSource.

Dodatkowo dla większego komfortu użytkownika odbiornik wyposażono w klawiaturę alfanumeryczną. Przyciskając klawisz odpowiednią ilość razy 1 – 4 otrzymujemy szukana literę bądź cyfrę. Poniżej ekranu umieszczono dodatkowe przyciski (soft keys), które umożliwiają wybranie opcji dla aktualnie wyświetlonej strony. Znaczenie klawiszy:

|               | Służy do włączania i wyłączania urządzenia oraz aktywowania                                                                                                    |
|---------------|----------------------------------------------------------------------------------------------------|
|               | podświetlania ekranu.                                                                                                    |
| IN/OUT        | IN - zwiększa skalę mapy,                                                                                                    |
| (zoom)        | OUT - zmniejsza skalę mapy.                                                                                                    |
| PAGE          | Powoduje przechodzenie do kolejnych<br>głównych stron, powoduje powrót z<br>podmenu do strony głównej.                                                                   |
| QUIT          | Powoduje powrót do poprzednio<br>wyświetlanej strony lub odtwarza<br>poprzednią wartość pola danych, lub<br>kasuje niezamierzone załączenie<br>funkcji np. funkcji GOTO. |
| ENTER<br>Mark | Uaktywnia podświetlone pola,<br>zatwierdza wybranie opcji menu i pola<br>danych. Przyciskając dłużej niż 1 s<br>zapisujemy obecna pozycję jako punkt<br>drogi.           |
| MENU          | Powoduje wyświetlenie strony menu<br>głównego.                                                                                                    |
| NAV           | Wyświetla listę umożliwiającą wybór<br>opcji nawigacyjnych (go to point, follow<br>route, follow track, stop navigation).                                                |
| FIND          | Umożliwia szybki dostęp do punktów<br>drogowych oraz innych miejsc<br>używanych w nawigacji (cities,<br>navaids, tide stations, transportation).                         |
| МОВ           | Natychmiast zapisuje bieżącą pozycje i<br>pokazuje namiar i odległość do niego<br>umożliwiając precyzyjną żeglugę.                                                       |
|               | Kontroluje poruszanie się kursora,<br>pozwala wybrać opcję, pozycję i<br>wprowadzić dane.                                                                                |

## 4. Wykonanie ćwiczenia:

## <u>ODBIORNIK</u>

- W opcji MENU wybierać zakładkę TRACKS
- Następnie Record Mode ustawiać na OFF
- Wyczyścić pamięć przyciskiem CLEAR, zatwierdzić OK
- W *interval* ustawić **TIME** i wartość 30 sekund
- Przejść do zakładki SAVED i wyczyścić wszystkie zapisy
- Wrócić do ACTIVE
- ♦ W *Record Mode* wybrać WRAP

## <u>KOMPUTER</u>

- ♦ Na ekranie komputera ustawić skalę mapy na 1,0 km i zaprojektować trasę przy pomocy *route tool* od Mostu Długiego do główek falochronu w Świnoujściu [po mapie poruszamy się strzałkami]. Przy projektowaniu trasy wziąć pod uwagę trasę zalecaną *Recommended Route*
- Przyciskiem Esc zakończyć tworzenie trasy
- Wyświetlić właściwości trasy klikając prawym przyciskiem myszy na stworzonej trasie i wybierając właściwości trasy
- Opisać sposób wyświetlania trasy

## <u>ODBIORNIK</u>

- W odbiorniku wybrać zakłądkę COMM
- Ustawić Serial Data Format na GARMIN DATA TRANSFER, natomiast w opcji Transfer mode wybrać HOST

## <u>KOMPUTER</u>

- Na komputerze wybrać save to device
- W oknie dialogowym zaznaczyć <u>tylko</u> Routes
- w File wybrać Export i zapisać trasę jako plik tekstowy (.txt) skopiować utworzony plik na dyskietkę

## <u>ODBIORNIK</u>

- Wybrać zakładkę ROUTES i wyświetlić zaimportowaną trasę
- Wcisnąć plan i ustawić plan Route zgodnie z zaleceniami prowadzącego, zapisać ETA i zużycie paliwa dla ostatniego waypointu
- Wyjść przez naciśnięcie klawisza QUIT
- Wejść w TRACKS i wyłączyć zapisywanie pozycji (ustawić na OFF)
- Wcisnać SAVE

## <u>KOMPUTER</u>

- W file wybrać open from device
- Zaznaczamy tylko TRACKS i otworzyć
- ◆ Pojawi się save changes to untitled, wybrać NIE
- Wykonać Export active track
- Zapisać na dyskietce w formie pliku txt
- Na koniec ćwiczenia należy wszystko wykasować przyciskiem **DELETE**

## 5. Sprawozdanie:

Na podstawie danych zapisanych na dyskietce należy:

- obliczyć warości średnie i odchylenia standardowe  $\varphi$ ,  $\lambda$  i h,
- obliczyć koło błędu,
- przedstawić na wykresach przebieg zmian  $\varphi$ ,  $\lambda$ , h w funkcji czasu,
- obliczyć odległość pomiędzy pozycją średnią uzyskaną z pomiarów, a pozycją geodezyjną laboratorium określoną na elipsoidzie WGS84:

 $\phi = 53^{\circ} 25' 44,71'' \text{ N} \quad \lambda = 014^{\circ} 33' 49,02'' \text{ E}$ 

Sprawozdanie należy zakończyć wnioskami z przeprowadzonych badań.

W sprawozdaniu należy zamieścić wydruk plików tekstowych z trasą oraz zarejestrowanymi pozycjami laboratorium.